## Accessing CITI Courses from EDGE Learning

If you are new CITI learner, simply log in to the CITI site with your NetID and password. If you already have a CITI account but it's your first time logging in through UArizona's Single Sign On (SSO), please follow the prompts to merge your existing account. Please contact the Research & Education Training team with any questions at <u>Research-Training@email.arizona.edu</u>.

## To enroll in any CITI Course:

You must log in to CITI through the University of Arizona's SSO with your Net ID and password to receive credit.

- 1. Copy and paste this link into a browser: <u>https://www.citiprogram.org/Shibboleth.sso/Login?target=https://www.citiprogram.org/Secure/Welcome.cfm&entityID=urn:mace:incommon:arizona.edu</u>
- 2. Log in to the CITI site and select "View Courses" for University of Arizona, then scroll to the bottom and select "Add a Course".

| Institutional Courses                                                                                                    |
|----------------------------------------------------------------------------------------------------|
| Institutional Courses are available to learners who have an affiliation with one or<br>more subscribing institutions. If an institution with which you are affiliated is not |
| listed, you may want to <u>add an affiliation</u> . If you are no longer associated with a listed institution, you may want to <u>remove an affiliation</u> .                |
| University of Arizona View Courses                                                                                                    |
|                                                                                                    |
| would you like to aniliate with another institution?                                                                                                    |
| Would you like to remove an existing affiliation? Remove Affiliation                                                                                                    |

3. Scroll to the bottom of the page and select the checkbox for the course category, then select "Next".

| Ple<br>tha | ase choose which category or categories of courses you need to take, select<br>at apply. |
|------------|------------------------------------------------------------------------------------------|
| Thi        | s question is required. Choose all that apply.                                           |
|            | Human Subjects                                                                           |
|            | IACUC                                                                                    |
|            | Responsible Conduct of Research                                                          |
|            | Good Clinical Practice                                                                   |
|            | GCP – Social and Behavioral Research Best Practices for Clinical Research                |
|            | Clinical Research Coordinator                                                            |
|            | HIPAA Training                                                                           |
|            | Family Educational Rights and Privacy Act (FERPA)                                        |
|            | Conflicts of Interest                                                                    |
|            | Export Compliance Part I                                                                 |
|            | Export Compliance Part II                                                                |
|            | Biosafety/Biosecurity (BSS)                                                              |
|            | Essentials of Research Administration                                                    |
|            | Semiannual Evaluations In Depth                                                          |
|            | COVID-19: Back to Campus (Fall 2020)                                                     |

- 4. Follow the onscreen instructions then select "Next".
- 5. You will be returned to your Active Courses page. Scroll down and locate the training, then select "Start Now".
- 6. Select "Start" for the first training module. Once complete, subsequent modules will be available to "Start".

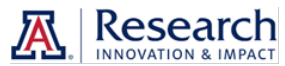